## 新規で利用者識別番号の取得する方法 (マイナンバーカードを使用しない方法)

①e-Taxのホームページにアクセスします。(URL: https://www.e-tax.nta.go.jp)
 ②「各ソフト・コーナー」を選択します。
 ③「e-Taxの開始(変更等)届出書作成・提出コーナー」を選択します。

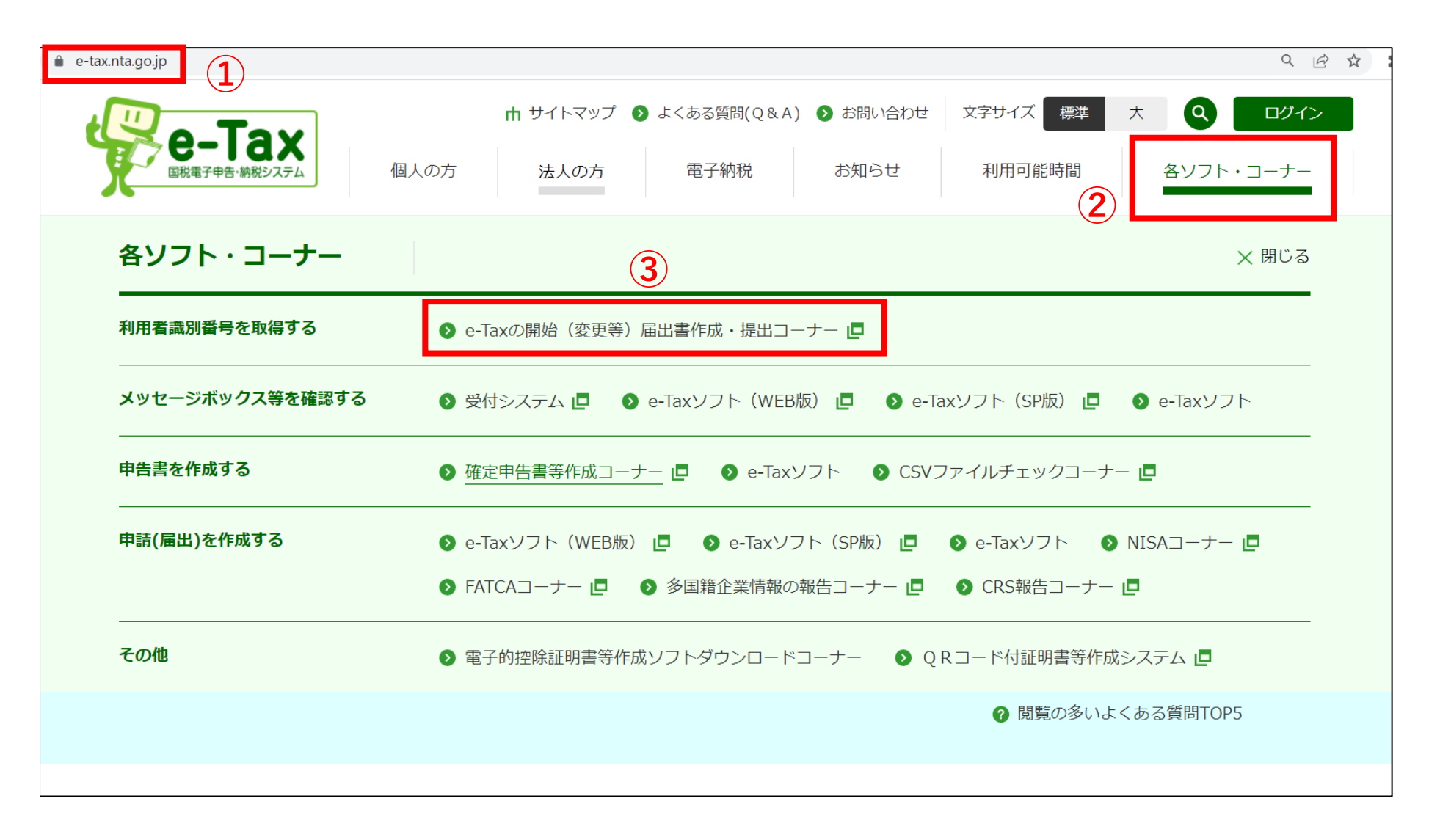

④少し下に移動して「開始届出書(個人の方用)新規」を選択します。

## 開始届出書を作成する

開始届出書は、e-Taxを初めて利用される方が、利用者識別番号を取得するための手続です。利用者の区分に応じて、作成する開始届出書を選択してください。

なお、利用者識別番号や暗証番号をお忘れになった場合には、「変更等届出を作成する」の手順に沿って手続を行ってください。

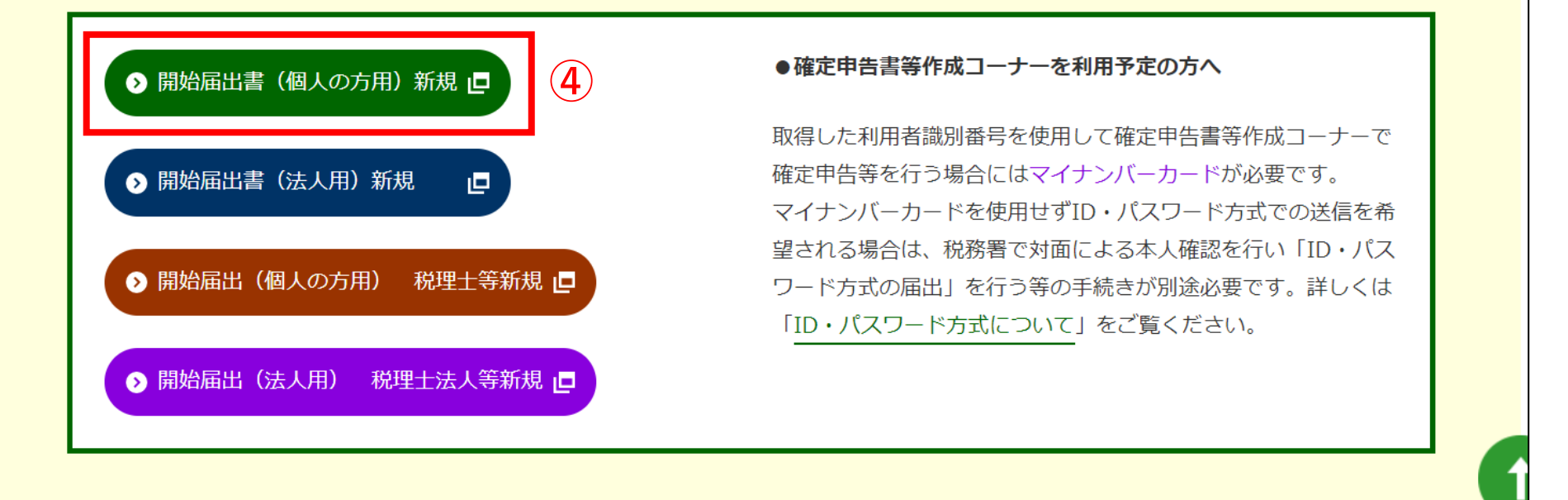

⑤マイナンバーカードは使用しないので「マイナンバーカードをお持ちでない方はこちら」を選択します。

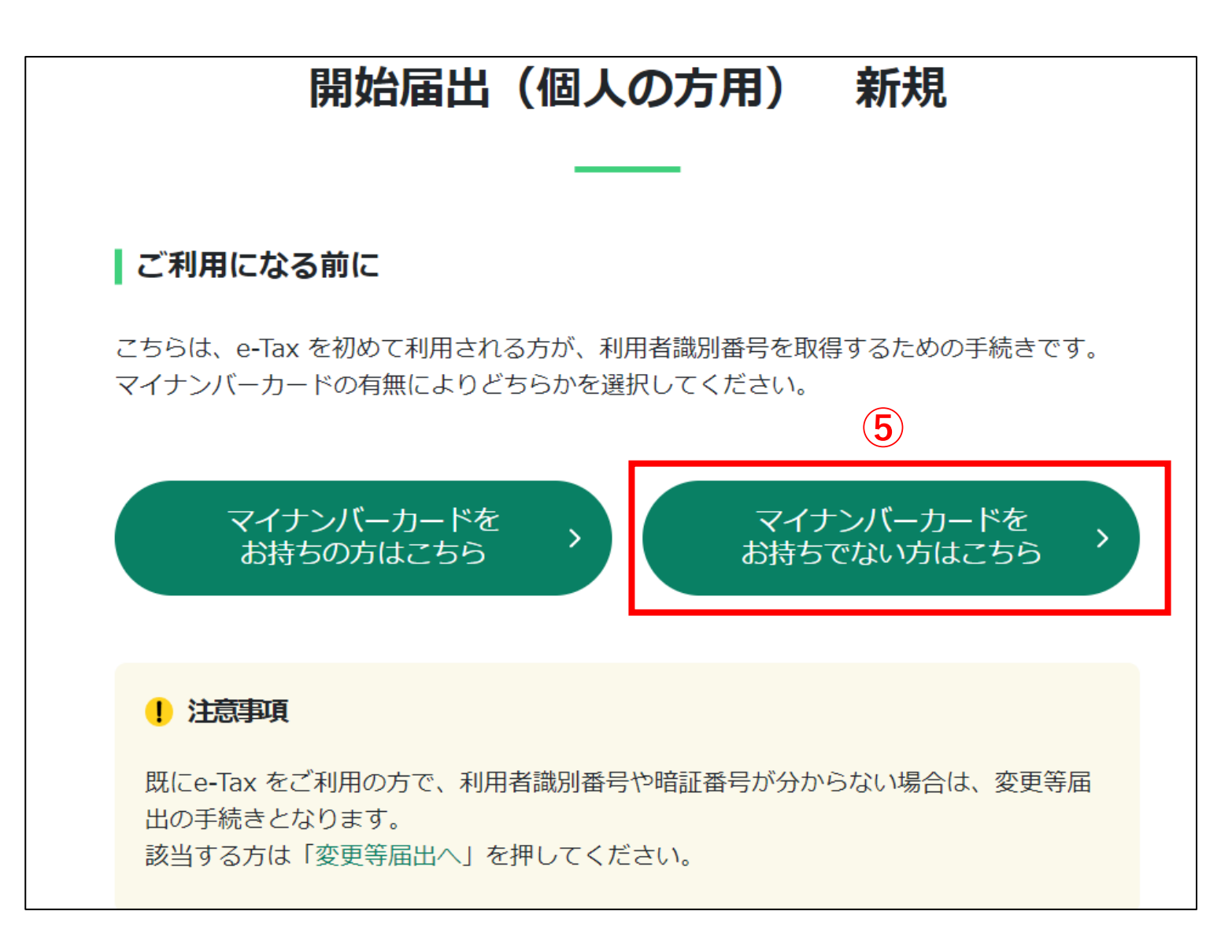

⑥必須項目(ピンク色の場所)を入力し、「次へ」を押します。

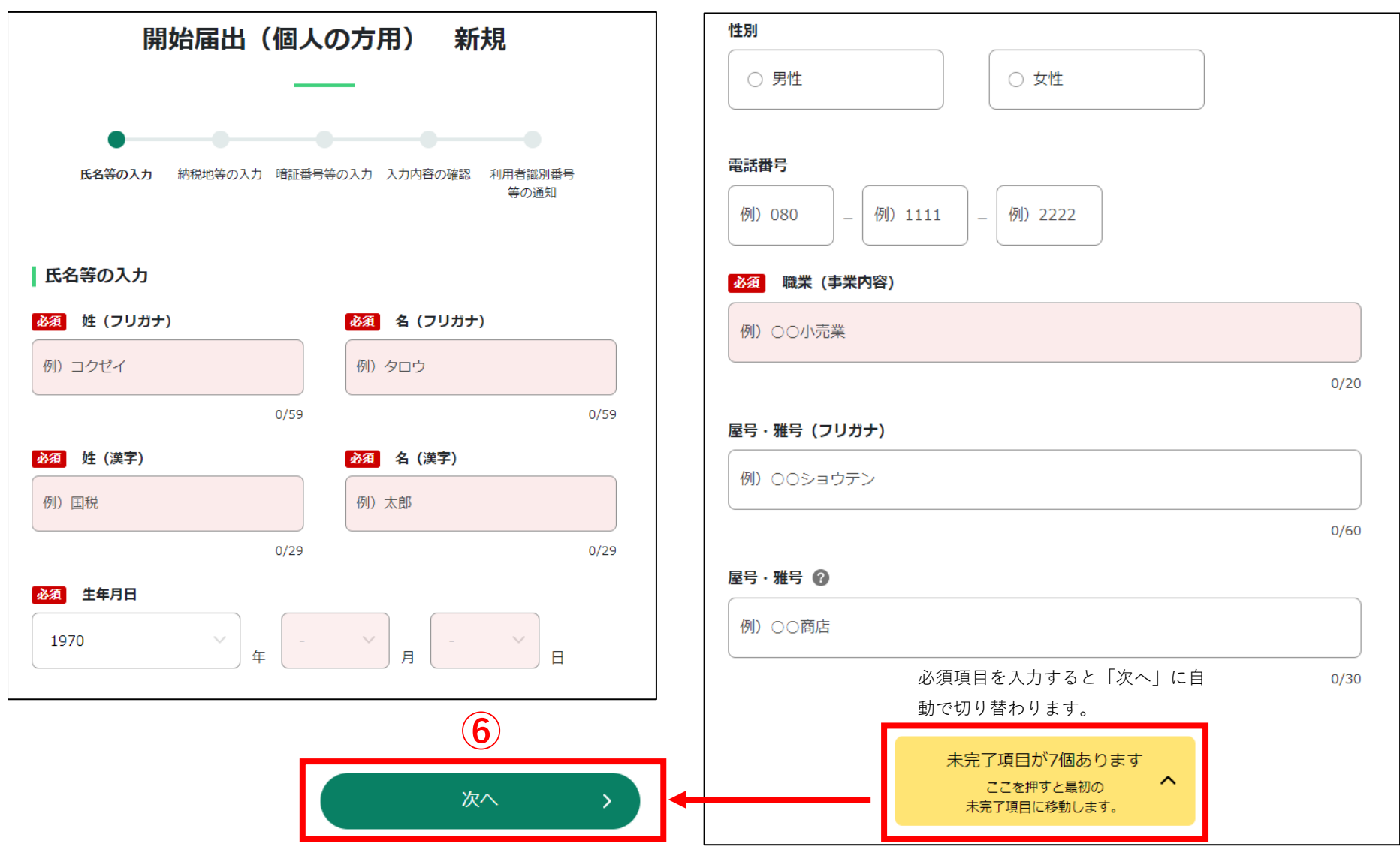

⑦必須項目(ピンク色の場所)を入力し、「次へ」を押します。

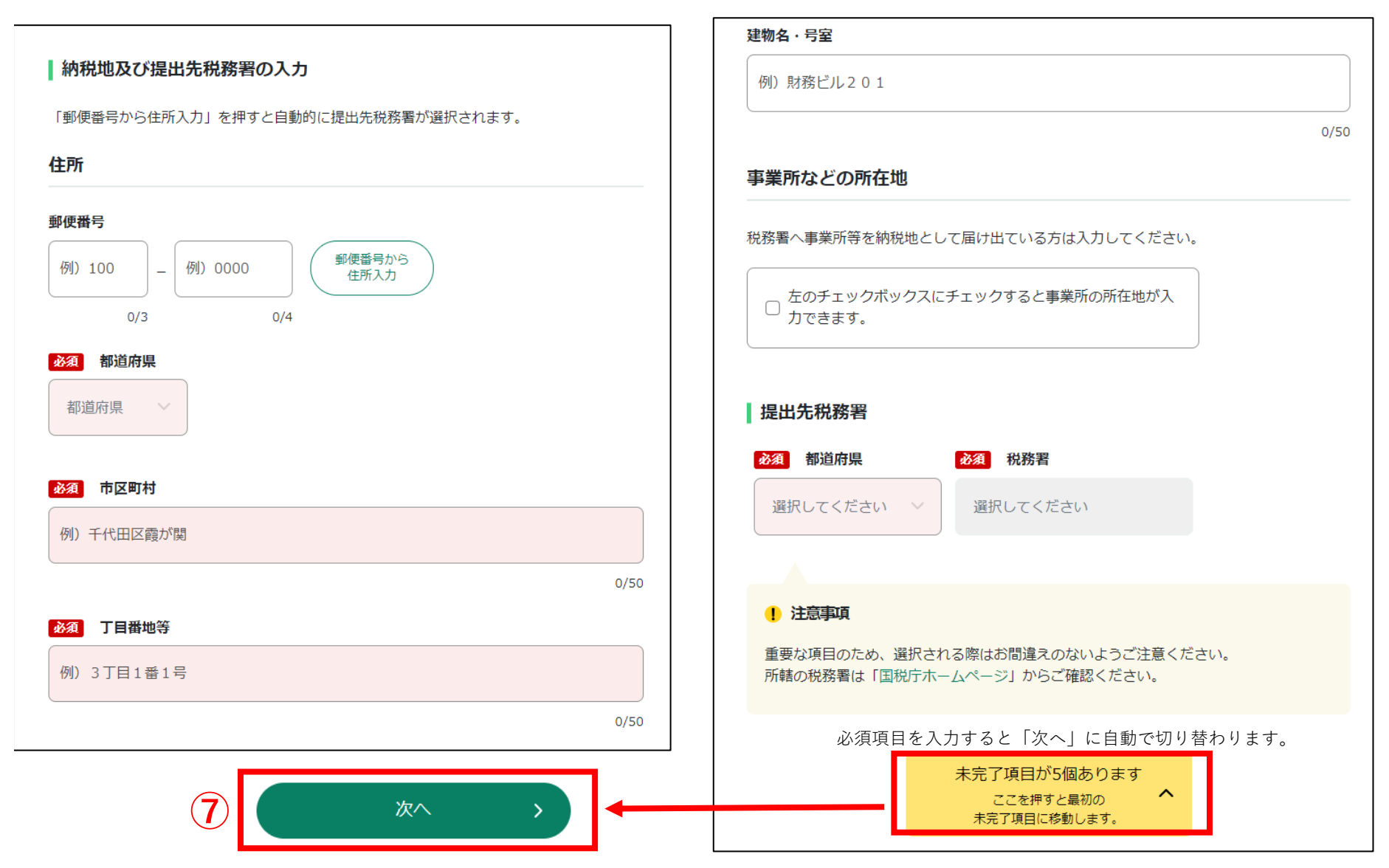

6 / 11 ページ

## ⑧必須項目(ピンク色の場所)を入力し、「次へ」を押します。

| 開始届出(個人の方用) 新規                                                              | 登録を推奨する入力項目                            | 任意の入力項目                                               |  |  |
|-----------------------------------------------------------------------------|----------------------------------------|-------------------------------------------------------|--|--|
|                                                                             | メインメールアドレス @                           |                                                       |  |  |
|                                                                             | 例)taro.kokuzei@nta.go.jp               | 例) 12345678                                           |  |  |
|                                                                             | 0/128                                  | 0/8                                                   |  |  |
| 氏名等の入力 納税地等の入力 暗証 <b>番号等の入力</b> 入力内容の確認 利用者識別番号<br>等の通知                     | 確認のためにもう一度入力してください                     | 参考事項等(日中の運絡先等)                                        |  |  |
|                                                                             | 例)taro.kokuzei@nta.go.jp               |                                                       |  |  |
|                                                                             | 0/128                                  | 75) UOU-1111-2222                                     |  |  |
|                                                                             | サブメールアドレス1                             | 0/100                                                 |  |  |
| ◎須 暗証番号 ②                                                                   | 例)taro.kokuzei@nta.go.jp               |                                                       |  |  |
| 英数字8文字以上50文字以内                                                              | 0/128                                  | 税理士等の方が代理送信される場合は、左のチェックボックスにチェックの上、氏<br>タ等を入力してください。 |  |  |
|                                                                             | 確認のためにもう一度入力してください                     | HARMACTERA                                            |  |  |
| <b>※須</b> 藤辺のためにまう一度3カレオください                                                | 例)taro.kokuzel@nta.go.jp               | ● 利用者演測番号をお忘れになった場合                                   |  |  |
|                                                                             | 0/128                                  | 利用者識別番号をお忘れになった方は、「変更等屈出へ」を押してください。                   |  |  |
| 英数字8文字以上50文字以内                                                              | サブメールアドレス 2                            | TRANSFORM CONTRACTOR CONTRACTOR CONTRACTOR            |  |  |
|                                                                             | 例)taro.kokuzei@nta.go.jp               |                                                       |  |  |
| 秘密の質問と答え                                                                    | 0/128                                  | 未完了項目が2個あります<br>ここを押すと最初の <b>へ</b>                    |  |  |
|                                                                             | 確認のためにもう一度入力してください                     | 未完了項目に移動します。                                          |  |  |
| 暗証番号冉設定の際に、本人確認のため「秘密の質問と答え」が必要となります。                                       | 例) taro.kokuzei@nta.go.jp              |                                                       |  |  |
| 秘密の質問をリストより選択し、ご自身で決めた答えを入力してください。<br>登録する場合は暗証番号と同じように、他の人に知られないようにしてください。 | 0/128                                  | ₩ <sup>22</sup> >                                     |  |  |
|                                                                             | 1月25世メールに宛名を表示する場合は、左のチェックボックスにチェックの上、 |                                                       |  |  |
| 秘密の質問 🚱                                                                     | 「宛名をついてくたさい。                           |                                                       |  |  |
| 質問を選択してください                                                                 |                                        |                                                       |  |  |
|                                                                             | <u> 応証来</u> 旦の11カズナ                    |                                                       |  |  |
|                                                                             | 咱証宙ちの八刀です。                             |                                                       |  |  |
| この後に表示される「利用者識別費号等の適知」画面へ暗証番号を表示しますか。 <ul> <li></li></ul>                   | 英数字8文字以上50文字以内で                        | 8 🕈                                                   |  |  |
|                                                                             | $\overline{}$                          | <u> </u>                                              |  |  |
|                                                                             | 八川してくたるい。                              |                                                       |  |  |
|                                                                             | (例) toin123456789                      | 催認 >                                                  |  |  |
|                                                                             |                                        |                                                       |  |  |

⑨メッセージが出てくるので、「OK」を押します。

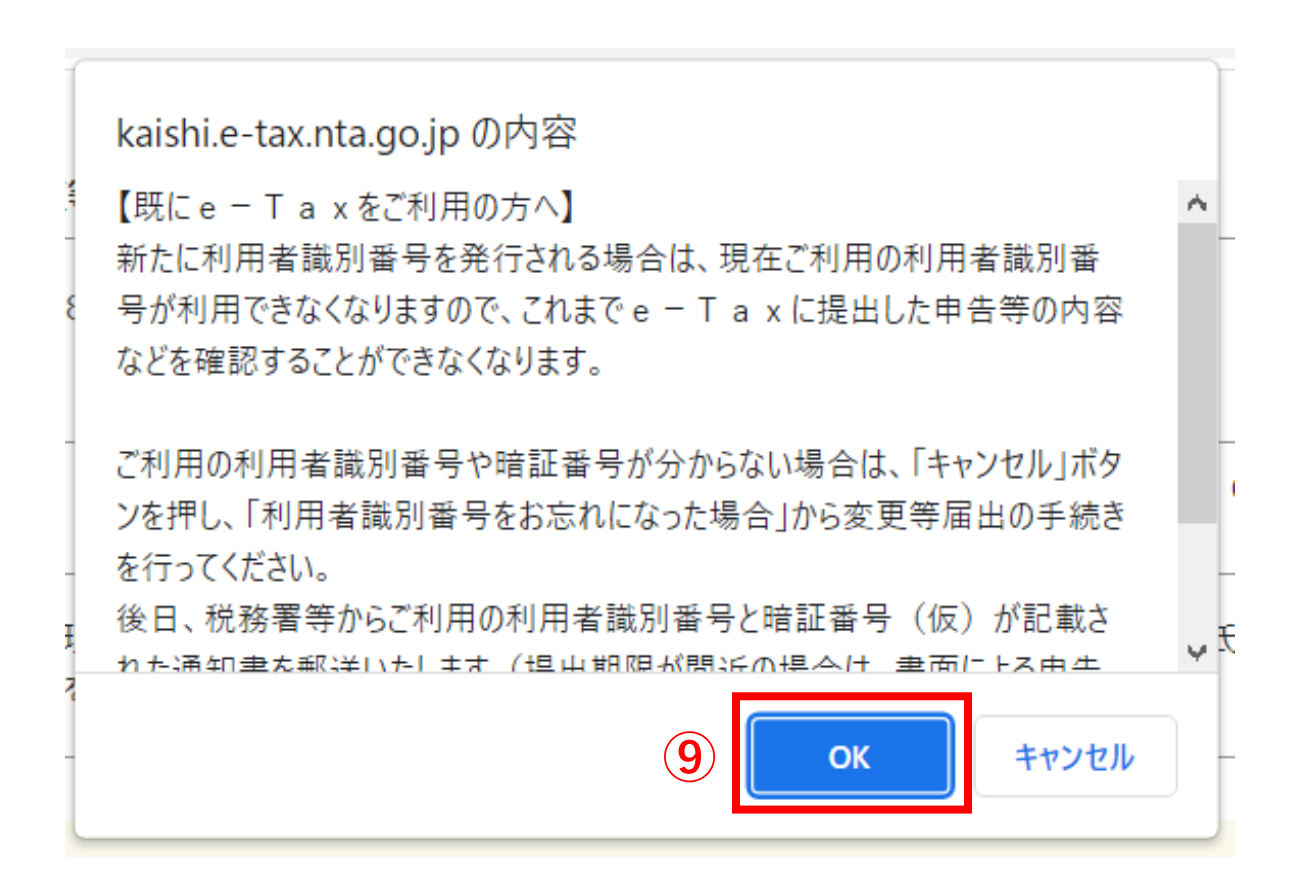

⑩今まで入力した内容が表示されるので、確認して「送信する」を押します。

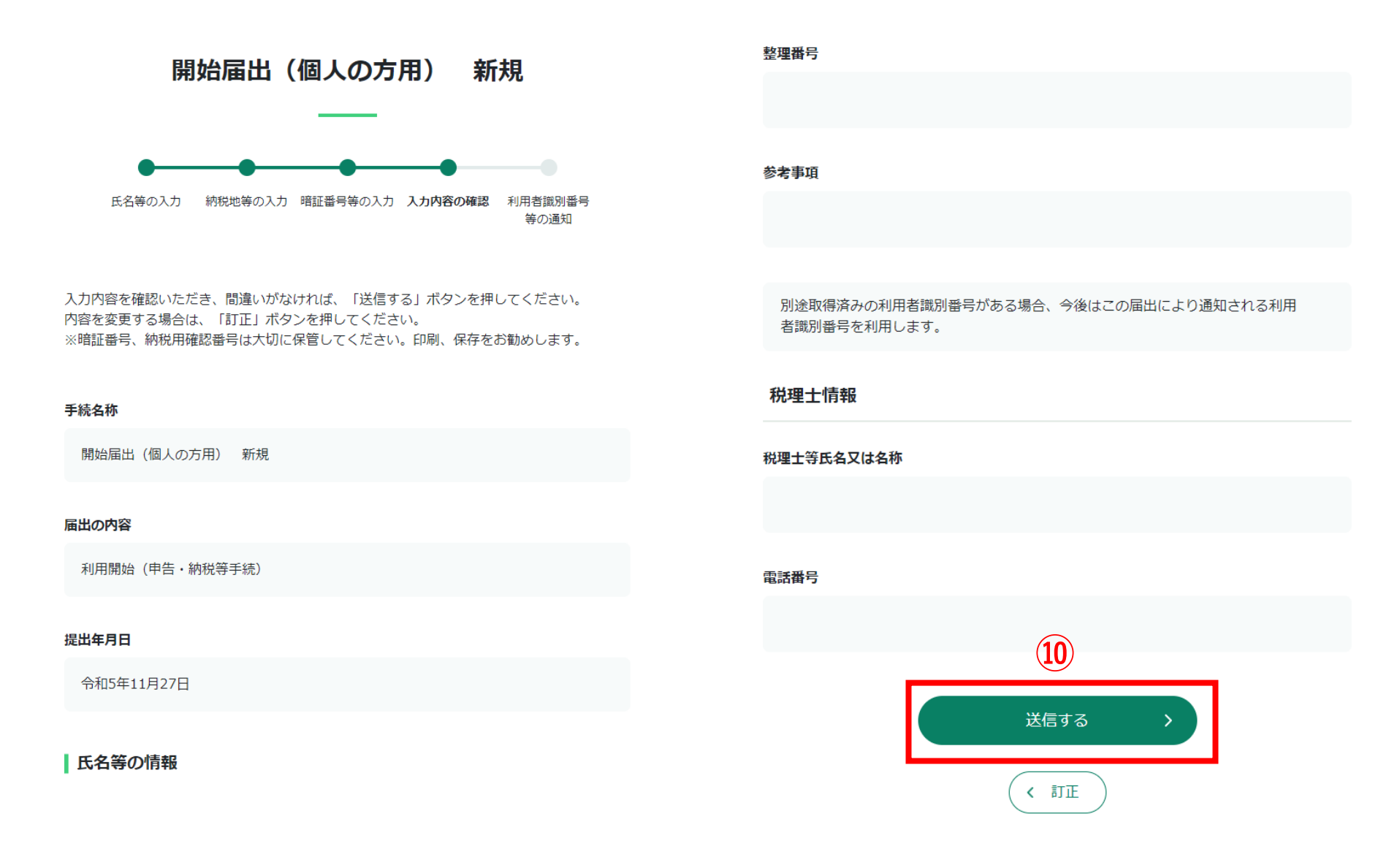

①「利用者識別番号」が取得できました。忘れないようにメモしてください。家にプリンターが無い人は、これで完了です。②家にプリンターがある人は、画面を印刷することができます。右クリックを押して、「印刷」を選択してください。

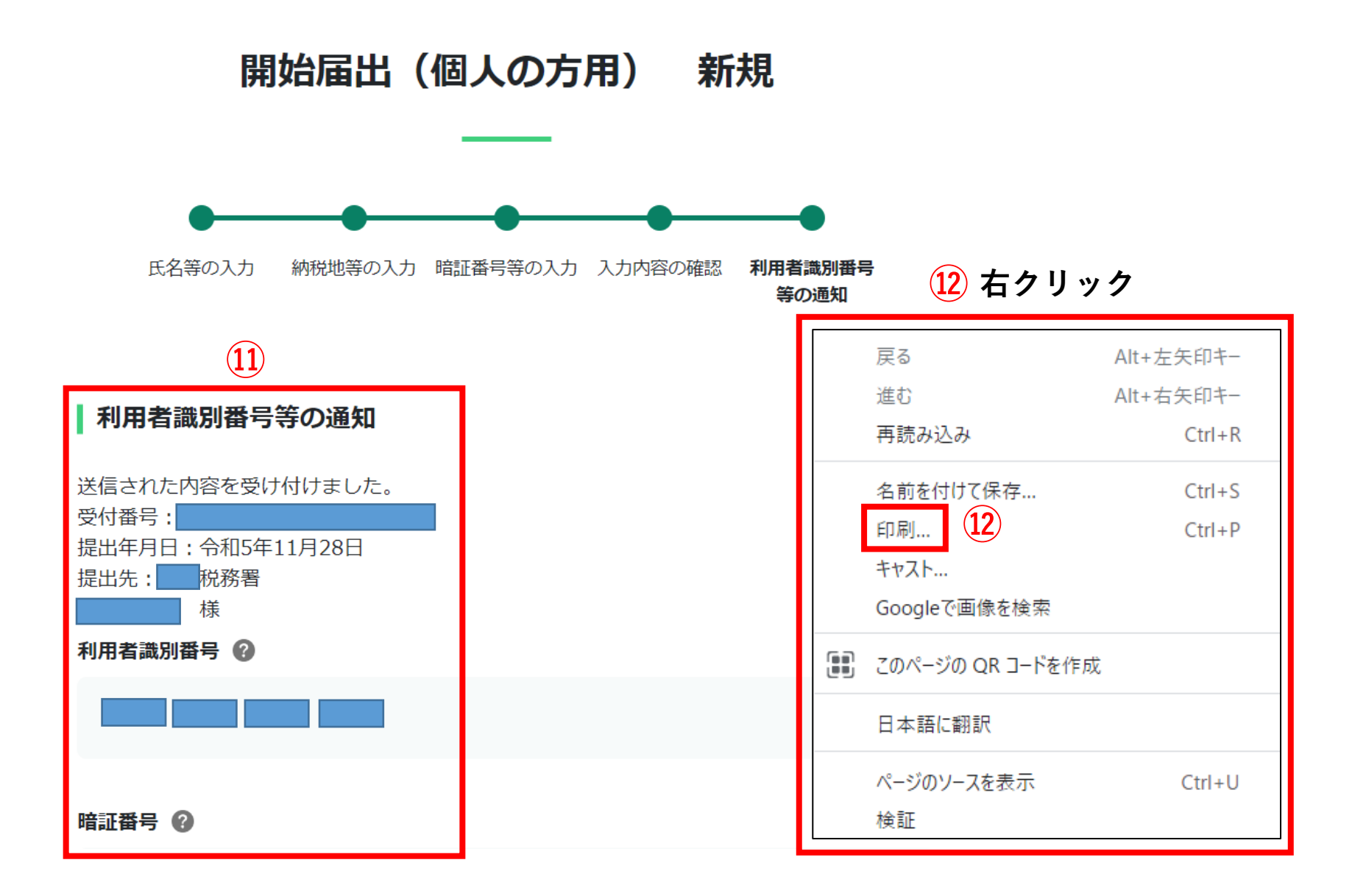

## 13印刷イメージが表示されます。「印刷」をして、メモとしてお使いください。これで完了となります。

| 2023/11/28 8.35<br>開始届出(個人の方用)新規                                                                                                    | 印刷    |          | 1枚   |
|----------------------------------------------------------------------------------------------------|-------|----------|------|
| 利用者識別番号等の通知<br>送信された内容を受け付けました。<br>受付番号:                                                                                                    | 送信先   | MISAPR05 | -    |
| 提出年月日: 令和5年11月28日<br>提出先:                                                                                                    | ページ   | すべて      | -    |
| 国税電子申告・納税システムをご利用しただくために必要な利用者進別番号と暗証番号は以下のとおりです。<br>利用者識別番号を忘れることがないよう、この面面を「保存」または「印刷」しておくことをお勧めします。<br>画面を電子ファイルで保存する場合や、印刷する場合はプラウザのメニューから操作を行ってください。                             | 部数    | 1        |      |
| 利用者識別番号<br>(半角数字・16けた)<br>時証番号                                                                                                    | レイアウト | 縦        | •    |
| 利用者提別番号と暗証番号について<br>※e-Taxをご利用の際には、電子証明書の取得、ICカードリーダライタの購入などの事前準備が必要です。<br>※電子納税のみをご利用の場合には、電子証明書の取得は不要です。<br>送信した内容について説りがある場合は、提出先の税務署にお問い合わせください。<br>(お問い合わせの際には、利用者識別番号をご用意ください。) | 詳細設定  |          | ~    |
|                                                                                                    |       |          |      |
|                                                                                                    |       | 12       |      |
| https://kaishi.e-lax.nta.go.jp/SU_APP/ink/kaish/ShinkiKojin?SS000170 1/1                                                                                                    |       | 〔13〕     | ヤンセル |